### **ANSÖKNINGSGUIDE - Musikalutbildningen**

I din ansökan ska du skicka in Selftapes, Hälsodeklaration, Personprofil, Kvitto på Ansökningsavgift och Gymnasiebetyg (du kan även åberopa Reell kompetens om du inte har avslutat gymnsieskola). Dessa laddas upp i din ansökan på YHantagning: Ladda upp dina dokument som PDF, JPEG eller PNG.

#### Så här gör du med GYMNASIEBETYG:

Du kan begära ut dessa från din skoladministration. Ladda upp som PDF i din ansökan.

### Så här gör du med ANSÖKNINGSAVGIFT:

Du laddar upp ett kvitto som du får i din internetbank. Alternativt så skickar du in en skärmdump där vi kan se namn, belopp och mottagare.Ladda upp som PDF i din ansökan.

### Så här gör du med PERSONPROFIL & HÄLSODEKLARATION:

Du laddar ner dokumentet från vår hemsida under fliken "Information om ansökan". För att kunna fylla i den så behöver du Adobe Acrobat Reader i din dator. De flesta datorer har redan det men annars kan du ladda ner det. Du gör enligt följande:

- Kontrollera att du har programmet "Adobe Acrobat Reader" på din dator. Annars laddar du ner det och installerar det gratis från: https://www.adobe.com/se/acrobat/pdf-reader.html
- 2. Ladda ner PDF:erna PERSONPROFIL och HÄLSODEKLARATION från vår hemsida under fliken "Information om ansökan" (som du hittar när du klickar dig in på respektive utbildning).
- 3. Öppna de nedladdade filerna genom att högerklicka på den nedladdade filen och välj "Öppna med" och välj sedan "Adobe Acrobat Reader".
- 4. Fyll i dina uppgifterna i filerna.
- 5. Spara filerna som en ny PDF:er och lägg till ditt namn i dokumentnamnet.
- 6. Ladda upp filerna i din ansökan på YH-antagning.

### Så här gör du med DIGITALA ARBETSPROVER - SELFTAPES

Dina selftapes kan tyvärr inte laddas upp direkt på YH-antagning, då klippen är för stora. Du laddar upp dina klipp på Youtube skickar sedan länken till oss på YHantagning. Nedan kommer en instruktion på hur du gör. Dessa klipp ska ingå:

Klipp 1: SÅNG - Längd: ca 2-3 min

En valfri musikalsång. Kan göras med pianist, karaokebakgrund eller annan bakgrund.

Klipp 2: DANS - Längd: ca 1-2 min

En valfri dans-/koreografisekvens i den stil som visar dina bästa sidor och som du känner dig trygg med.

Klipp 3: TEATER - Längd: ca 2-3 min

Välj en av de förelagda monologerna som du finner på hemsidan.

# På nästa sida kan du läsa hur du skapar och laddar upp dina DIGITALA ARBETSPROVER - SELFTAPES i din ansökan. Läs noga!!!

### SÅ SPELAR DU IN DINA SELFTAPES:

- 1. Kontrollera att du har bra ljudnivåer i/mellan tal, sång och musik.
- 2. Kontrollera att du har bra ljussättning Undvik ljus bakifrån.
- 3. Filma din danssekvens framifrån i helkropp undvik att filma i spegel
- 4. Filma dina sång och teaterklipp i halvkropp. Men sjung och tala med full scenisk röst.
- 5. Bakgrunder till de obligatoriska sångerna och monologerna hittar du under fliken "Behörighet" när du har påbörjat din ansökan på YH-antagning.
- 6. Var dig själv, filma och ha kul!

### SÅ LADDAR DU UPP DINA SELFTAPES PÅ YOUTUBE:

- 1. Registrera dig på ett gratiskonto på Youtube.
- 2. Ladda upp dina klipp på Youtube.
- 3. Namnge dina klipp (ex. Mirja Lepic sång)
- 4. Välj vilka som ska få se länken (Förslag: Youtube "Olistat" då har endast de som har länken tillgång till klippen.)
- 5. Kopiera länken/länkarna till klippen alternativt Spellista med alla tre klipp.

### SÅ FÅR DU IN DINA SELFTAPES I DIN ANSÖKAN PÅ YH-ANTAGNING:

- 1. Öppna din ansökan i YH-antagning
- 2. Scrolla ner till "Ansökningshandlingar" där finner du "5.Digitala arbetsprover"
- 3. Vid "5.Digitala arbetsprover"
- 4. Klicka på "Ladda upp fil"
- 5. I pop-up rutans "Välj fil" klistrar du in din PROFILBILD.
- 6. OBS! I rutan "Meddelande till skolan" klistrar du in dina Youtube-länkar till dina klipp och namnger dem tydligt. (Det går INTE att klistra in länkarna i ett annat dokument och sedan ladda upp DET dokumentet, då blir länkarna inte läsbara för oss)
- 7. Tryck "Ladda upp". Klart!
- 8. Kom ihåg att även ladda upp Kvitto på ansökningsavgift, Personprofil och Hälsodeklaration och fyll i dina personuppgifter.

## BALETTAKADEMIEN